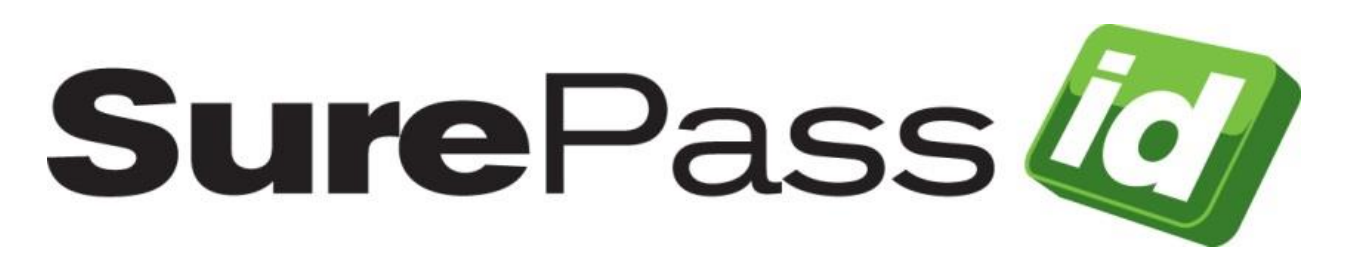

# SurePassID Security Information Event Management (SIEM) Sync Guide

SurePassID Authentication Server 2024

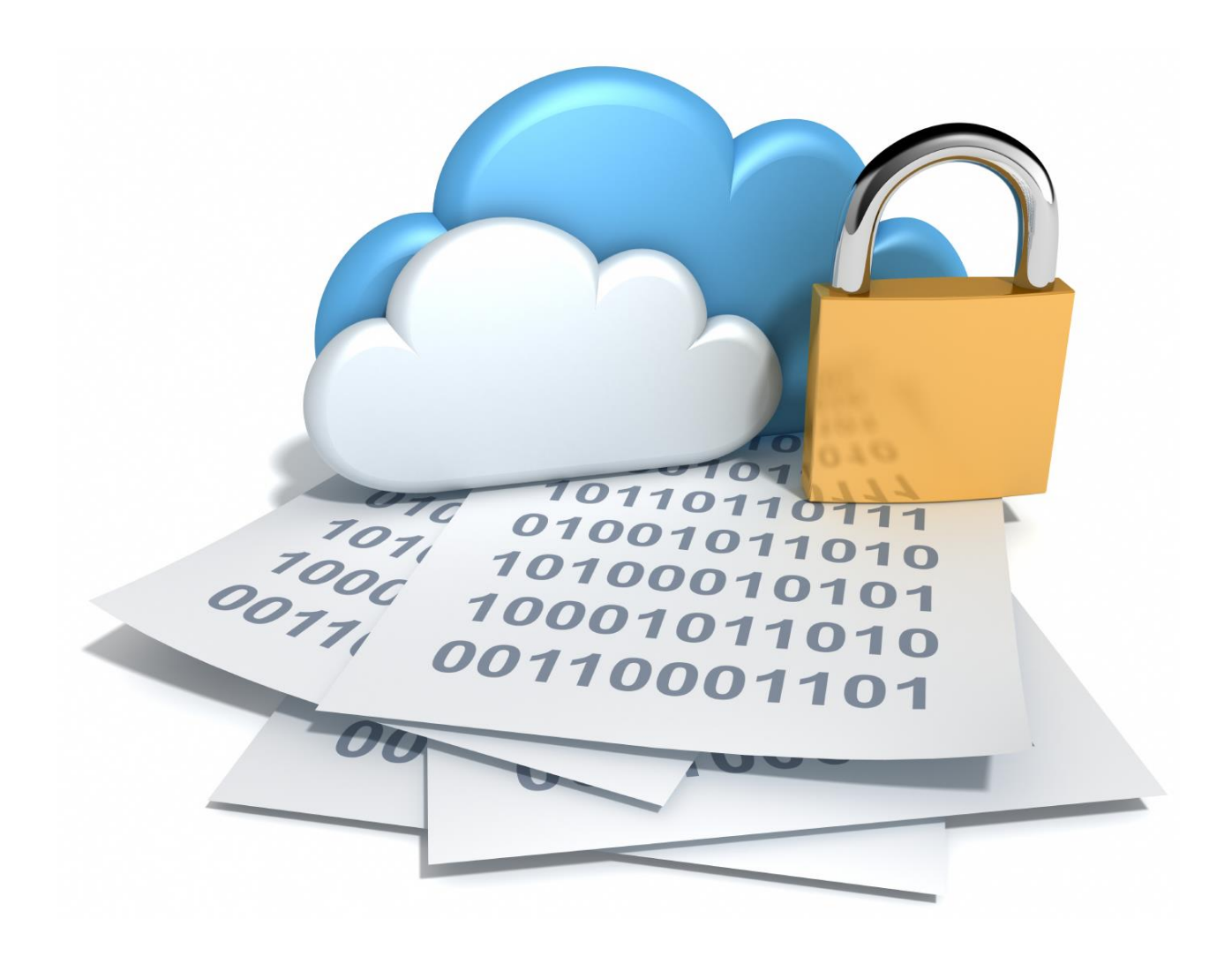

© 2013-2024 SurePassID, Corp. All rights reserved. Protected by patents pending. SurePassID, the SurePassID logo and design, and Secure SSO are registered trademarks or trademarks of SurePassID, Corp. in the United States and/or other jurisdictions. All other marks and names mentioned herein may be trademarks of their respective companies.

SurePassID, Corp. 360 Central Avenue First Central Tower Suite 800 St. Petersburg, FL 33701 USA

SurePass 🥢

+1 (888) 200-8144

# **Table of Contents**

| Table of Figures                                        | 4  |
|---------------------------------------------------------|----|
| What is the SIEM Sync Application?                      | 5  |
| Installing the SIEM Sync Application                    | 5  |
| Configuring the SIEM Application                        | 8  |
| Running SurePassID SIEM App                             | 9  |
| MFA Server Connection                                   | 10 |
| Synchronization Targets                                 | 11 |
| Synchronization Process Options                         | 12 |
| Syslog Specific                                         | 12 |
| Using the REST API to Sync with SurePassID MFA Server   | 12 |
| Using Direct Connect to Sync with SurePassID MFA Server | 16 |
| Direct Connect Database User Permissions                | 16 |
| Command line Options for SurePassID EventLogSync        | 17 |
| Command line Options for SurePassID Direct Connect Sync |    |
| Deployment Configurations                               | 19 |
| Sample Command examples for SurePassID REST API Sync    | 19 |
| Sample Command examples for Direct Connect Sync         | 20 |
| Security Considerations                                 | 21 |
| Sample Formats                                          | 21 |

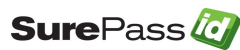

# **Table of Figures**

No table of figures entries found.

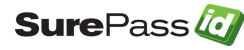

# What is the SIEM Sync Application?

The SurePassID SIEM Sync App reads SurePassID logs and can directly send their event data to your SIEM for ingestion or to other log locations where your SIEM can ingest them from there such as such as Windows Event Logs, Syslog, Elastic Search, formatted text files (csv, json, etc.).

# Installing the SIEM Sync Application

To install the SIEM application (formerly Event Log Sync) you must first download and unzip the installer from here:

https://downloads.surepassid.com/SIEM/SIEM.zip

After downloading the file unzip, unzip the file and run the installer file **SurePassID\_SIEM2023.exe** 

The installer and application is digitally signed by SurePassID. You must verify that as part of the installation.

Then you will see the following installation screen.

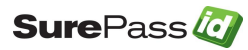

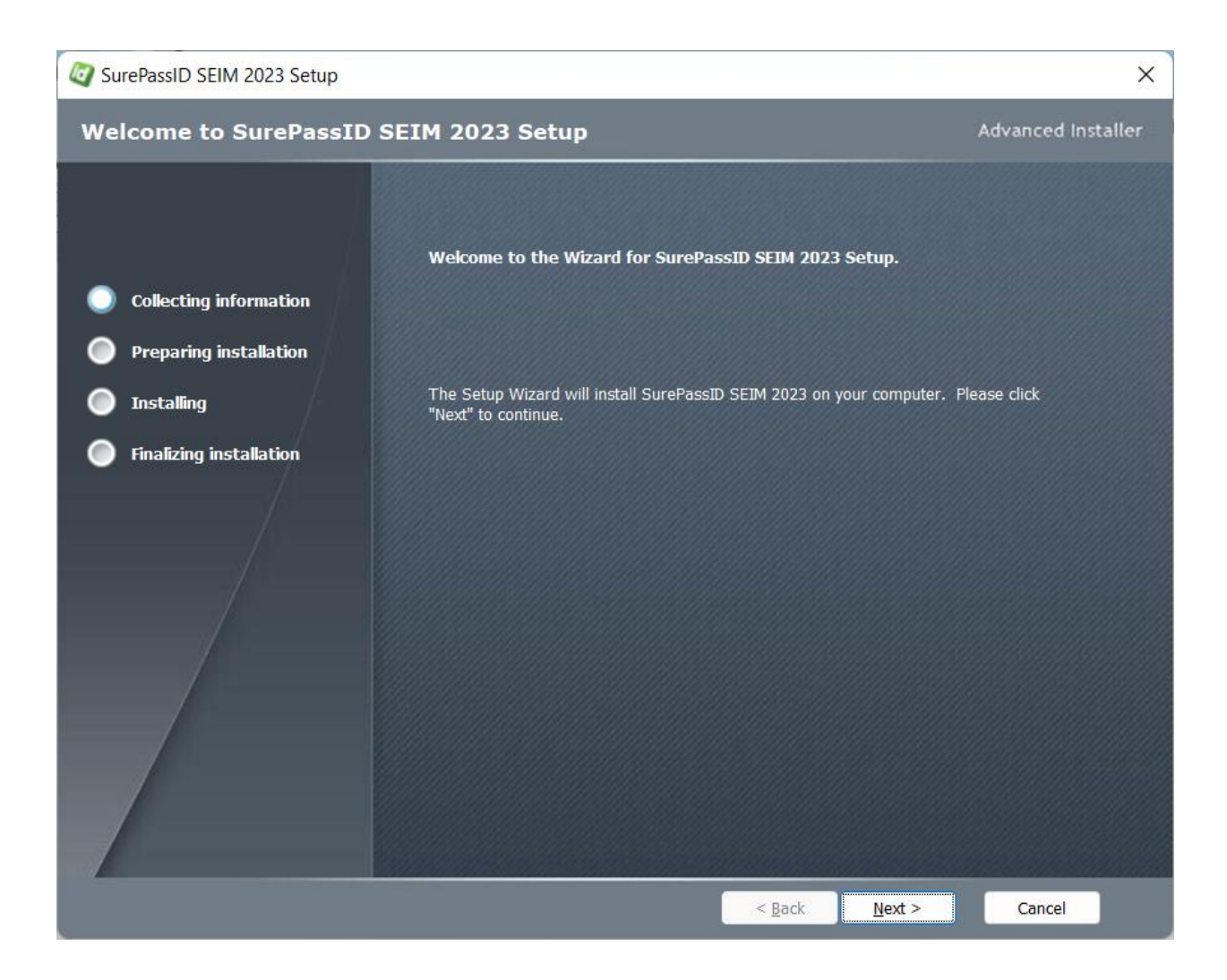

Follow the prompts until you get to the User Access Control screen.

# You must verify that the publisher is SurePassID Corp. If not, then press the No button.

When you press the **Yes** button the SEIM 2023 will be installed.

When installation is complete you will see the following screen:

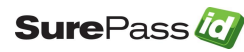

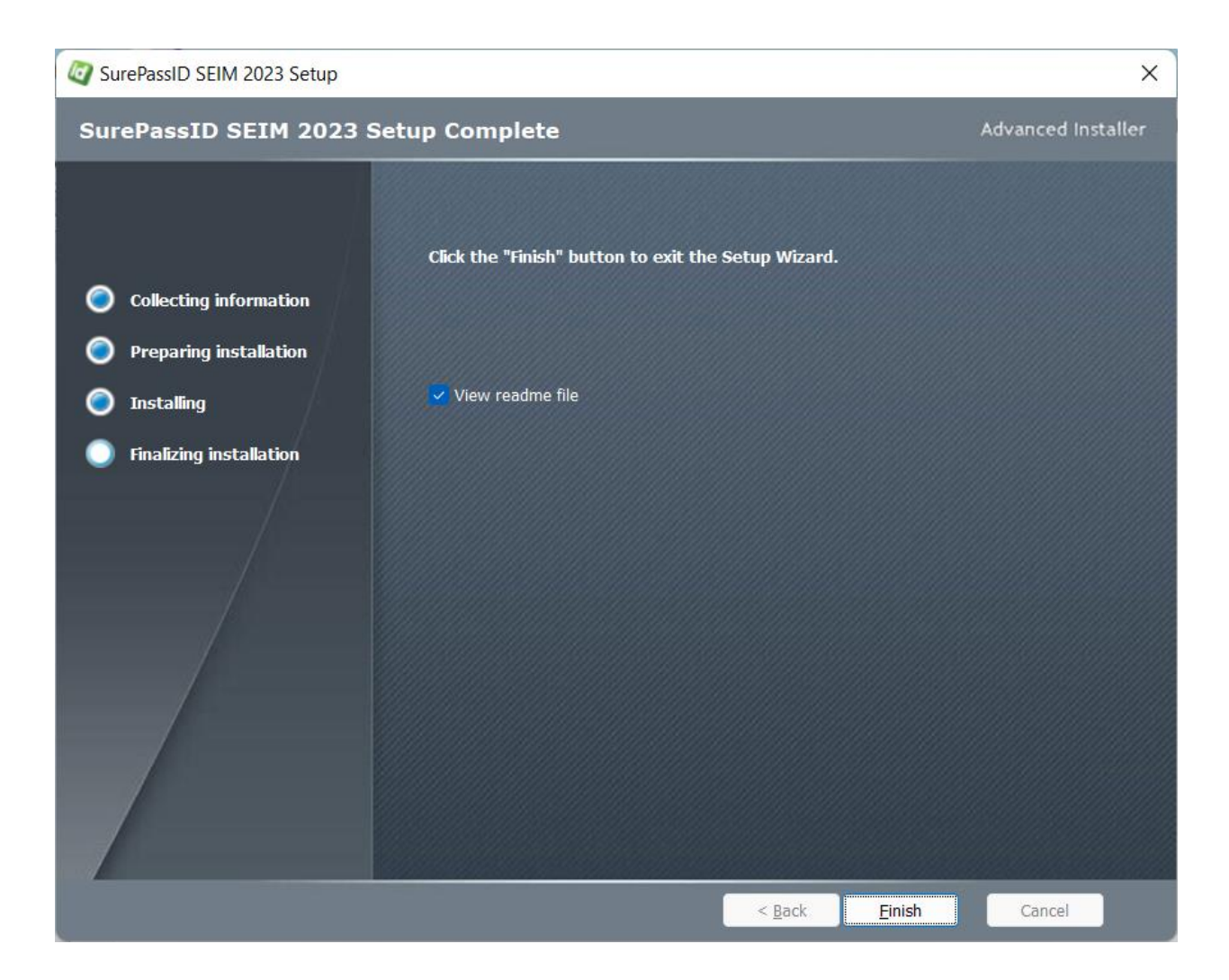

Press the Finish button to complete the installation.

The SEIM 2023 will be installed in the following folder:

#### C:\Program Files (x86)\SurePassID Corp\SurePassID SEIM 2023\

The EventLogSync.exe is located in that folder.

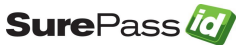

# **Configuring the SIEM Application**

The SIEM application is an application that pulls information from the SurePassID Audit Trail and sends it to a number of different logging systems referred to as targets. SIEM application is delivered as a command line application or an Azure Web Job.

The system supports the following log targets:

- Windows Event Log
- Syslog Format TCP (TLS and plain text transports)
  - $\circ$  Splunk
  - o Loggly
  - o Elastic Search
  - All Syslog based listeners
- Windows Azure Sentinel
- Rapid7 Native
- File System Formats
  - Delimited text file
  - o Json Proper Json formatted file for log ingestion
  - o Json Splunk Alternate format for ingesting into Splunk

SIEM only retrieves specific events that your SurePassID account is configured for. This allows you to only retrieve a subset of audit log information (such as errors only) and not all audit trail records. The audit events that are eligible for synchronization are set in your SurePassID Account Settings as highlighted in green below:

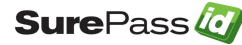

| Home     Accounts     Users     Tokens     Audit Trail     SSO     Account     Settings     Customize Email Messages     III     Customize SMS Messages     III     Fido U2F     III     III      III     IIII     IIIIII |                            |
|----------------------------------------------------------------------------------------------------|----------------------------|
| Update Settings [SurePassId]                                                                                                    | <u>Update</u> <u>Close</u> |
| Account Limits                                                                                                    |                            |
| Maximum Users Licensed:   20     Maximum Tokens Licensed:   20     Account Expiration Date:   05/28/2019                                                                                                    |                            |
| Culture and Time Zone                                                                                                    |                            |
| Time Zone:       (UTC-05:00) Eastern Time (US & Canada)       \vdotsigname{4}         Current Culture:       en-US                                                                                                    |                            |
| Security                                                                                                    |                            |
| Allowable Failed OTP Validations Per Token: 10<br>Account Password Expiration: Never (danger) V                                                                                                    |                            |
| OTP Lifetime                                                                                                    |                            |
| SMS OTP is valid for:Minutes:00 Seconds:30 Email OTP is valid for:Minutes:05 Seconds:00 Temporary OTP is valid for:Minutes:05 Seconds:00                                                                                                    |                            |
| User Authetication Directory                                                                                                    |                            |
| User Authentication Method: $$ SurePassID Directory $ 	imes $                                                                                                    |                            |
| Event Log Synchronization Filters                                                                                                    |                            |
| Synchronize These Events: U Severe A Action Required<br>U Warning I Informational                                                                                                    |                            |
| Update Close                                                                                                    | _                          |

EventLogSync.exe creates a trace log each day it runs. This file is good for trouble shooting connectivity issues, reviewing process health, etc. The trace logs are stored in the trace folder and there is a new log file created for each day the EventLogSync runs. The location of the trace folder is:

C:\Program Files (x86)\SurePassID Corp\SurePassID SEIM 2023\Trace

## Running SurePassID EventLogSync App

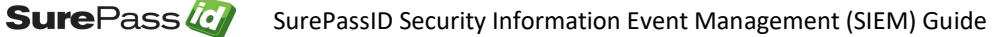

EventLogSync.exe can be run via the command line or via the app configuration file (EventLogSync.exe.config).

The EventLogSync can read the SurePassID log information via the MFA server REST API as well as the Direct Connect via the database directly. If you are using SurePassID in the cloud you must use the REST API. If you are running SurePassID MFA server onprem or in your private cloud you can use either method. However, the database direct connectivity is preferred as it is much faster than the REST API. The -syncapi parameter is determines which method is used.

To run the application from the command line and use the following syntax:

| EventLogSync | [-In=login-name]                                         |
|--------------|----------------------------------------------------------|
|              | [-lp=login-password]                                     |
|              | [-dbconnection=sqlserver-connection-string]              |
|              | [-syncapi=api-protocol]                                  |
|              | [-restendpoint=sp-server-endpoint]                       |
|              | [-targettype=log-target-type]                            |
|              | [-targetfilesystemformat =log-target-file-system-format] |
|              | [-targetendpoint=log-target-endpoint]                    |
|              | [-targetport=log-target-port]                            |
|              | [-maxsyncitems=record_count]                             |
|              | [-sd=syslog_account-identifier]                          |
|              | [-runoption=run-option]                                  |
|              | [-continuosrunwaittime=wait-time-between-runs]           |

The command line parameters are explained below.

#### **MFA Server Connection**

- -In SurePassID account login name
- -Ip SurePassID account password
- -syncapi The parameter sets the method to get SEIM data from SurePassID MFA server.
  - o **REST-** This parameter uses the MFA server REST api

SurePassID Security Information Event Management (SIEM) Guide

- Database This parameter is used for Direct Connect access to the database
- -dbconnection SQL Server database connection string. All the possible connection string options are documents here: <u>SQL Server Database</u> <u>Connections.</u>

NOTE: It is strongly recommended that you create a unique SQL Server account (limited access) to the MFA server database. See Database User Permissions in a subsequent section.

- Sample SQL Server authentication: Data Source=<sqlserver\_server>; Initial Catalog=<surepassid\_database>; User id=SIEM\_User; Password=<surepassid\_sqlserver\_password>;Integrated Security=false
- Sample SQL Server windows authentication (service or managed service accounts):
   Data Source=<sqlserver\_server>; Initial Catalog=<surepassid\_database>; Integrated Security=true
- -restendpoint SurePassID Authentication server endpoint URL. In most cases, you will not need to change this unless you are using a custom SurePassID installation. Not required if you are using -dbconnection. The values are:
  - sandbox The SurePassID sandbox cloud (mfasandbox.surepassid.com) system.
  - **prod** The SurePassID production cloud system.
  - **on premises system** The on-premises or custom SurePassID server endpoint. The format of this parameter is usually:

#### https://<surepassid-server>/AuthServer/REST/OATH/OathServer.aspx

#### **Synchronization Targets**

- -targettype The log target to sync with.
  - **e**=Windows Event Log
  - $\circ$  **s**=syslog
  - **I=log4net**
  - **f=file** system
  - **m=**Microsoft Sentinel
- -targetfilesystemformat the format options for targettype=f

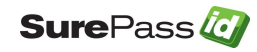

SurePassID Security Information Event Management (SIEM) Guide

- t=delimted text file
- o **j=**json
- **s**=json fomat for Splunk ingestion

#### **Synchronization Process Options**

- **-maxsyncitems** Count of records that EventLogSync will process in each processing run. 0=process all records that are eligible for sync. The default is 0.
- -runoption EventLogSync can be configured to perform one processing run and stop, or it can be configured to run continuously performing an endless number of processing runs. Regardless, it will always try to process maxsyncitems records each time it runs. If running continuously, EventLogSync can sleep between processing runs. The amount of time that is sleeps is determined by continuousrunwaittime. o=run once, c=continuous. Default is run once.

**-continuousrunwaittime** – The count of seconds that EventLogSync to wait between processing runs when operating in continuous mode.

#### **Syslog Specific**

- -targetendpoint The IP of the target system listener endpoint.
- **-targetport** The port that target system listener endpoint. Default is 6514.
- -sd Syslog systems can require that the calling entity must provide an account identifier as part of the <u>Structured Data Element</u> to add log records. The form is usually uuid@41058. However, this value can be anything and is determined by target syslog provider. For systems that require this (such as Loggly) you must provide this parameter (to identify your Loggly tenant) or syncing will fail.

Note: When you start EventLogSync.exe You will be presented with the User Access Control screen.

# You must verify that the publisher is SurePassID Corp. If not, then press the No button.

### Using the REST API to Sync with SurePassID MFA Server

If you are using the SurePassID cloud version, then you must the REST API to sync with SurePassID MFA Server.

To sync events from SurePassID to another event log source you need to identify your SurePassID account via specifying the **-In** and **-Ip** parameters.

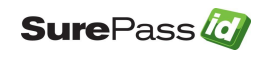

If you are using an older version of SurePassID MFA Server, you will see the following info for your account as shown below.

| 🧔 SurePass Multi-Factor A 🗙 +                                                                                                    |             |      | - |   | × |
|----------------------------------------------------------------------------------------------------|-------------|------|---|---|---|
| $\leftarrow$ $\rightarrow$ O $\mid$ A sandbox.surepassid.com/clientdetail.aspx                                                          | □ ☆         | ₽    | 1 | ٩ |   |
| > Home       > Clients       > Users       > Groups       > Batches       > Devices       > Audit Trail       > SSO       tierasoft.com | mani   📲 Lo | aout |   |   | ^ |
| Update Company [Demo]                                                                                                    | ew Update C | lose |   |   |   |
| Company Information                                                                                                    |             |      |   |   |   |
| Domain: [demo.com<br>Company Name:<br>Printed Serial Number Prefix: xxxx-                                                               | _           |      |   |   |   |
| Account Credentials Server Login Name (Account Id): newco9 Server Login Password (Account Token):                                       |             |      |   |   |   |
| SurePass Licensing License Type: Community Edition - Free limited license                                                               |             |      |   |   |   |
| Authenticate Calling IP Address                                                                                                    |             |      |   |   |   |
| White List (allow access only to) these IP addresses :                                                                                  |             |      |   |   |   |
| Status                                                                                                    |             |      |   |   |   |
| Last Updated: [3/21/2016 7:53:55 AM<br>Last Updated By: [Mark Poid                                                                      |             |      |   |   | v |

The **Server Login Name** parameter is the **-In** and the **Server Login Password** parameter is the **-Ip**. To view the **Server Login Password**, click the 'lock' icon to toggle the display of the password.

If you are using the latest version of SurePassID you will see the following info for your account:

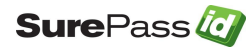

| Home Account   3 | Accounts | F          | Pass (<br>sers ) Tokens ) Audit<br>ile Configuration ) (Customize<br>Update Account DE | Trail > SSO<br>Email Messages | Customize Mobile Messages    | tierasoft.com   <u>a</u> !<br><u>Update</u> | Mark Poid (Super) | - Logout |
|------------------|----------|------------|----------------------------------------------------------------------------------------|-------------------------------|------------------------------|---------------------------------------------|-------------------|----------|
|                  |          |            |                                                                                        | Accou <u>nt I</u>             | nformation                   |                                             |                   |          |
|                  |          |            | Account: *<br>Company Name: *<br>Printed Serial Number Prefix: *                       | demo.com<br>demo.com<br>DEMO  |                              |                                             |                   |          |
|                  |          |            |                                                                                        | Applicat                      | tion Keys                    |                                             |                   |          |
|                  | Actio    | on _       | Key Name                                                                               | Delete                        | <u>Selected</u><br>Key Ident | ifier                                       | La                |          |
|                  | •        | <b>ā</b> ( | DEMO-API-KEY                                                                           |                               | fQDOSS5rCoO3LpWsOydo7e       | VCQFbAdErru8MpLo2                           | 28                |          |
|                  | 4        |            |                                                                                        |                               |                              |                                             | Þ                 |          |
|                  |          |            | Data Protection                                                                        | SurePassID Loca               | al 🗸                         |                                             |                   |          |

All application requests to the MFA Server require an **Application Key**. To create a new **Application Key** just for **EventLogSync** app (recommended) click the **New Application Key** link and see the form below:

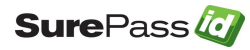

|           |                       | Add Ap               | plication Key               |   |                |
|-----------|-----------------------|----------------------|-----------------------------|---|----------------|
|           |                       | Applica              | tion Key Status Information |   |                |
|           | Key Name:             | SIEM Key             |                             |   | ]              |
|           | Key Identifier:       | YjsSVpJDD0cbHJDY)    | X8D09i1JeGdira3d3vtGhC78    |   | Copy           |
|           | Kev                   | 16nWg9aEsD3uPn9F     | )6BkWBzvY5zVhteE4V7EeaE51   |   | New Copy       |
|           | Crosted Date:         |                      |                             |   |                |
|           | Created Date:         |                      |                             |   |                |
|           | Last Used:            |                      |                             |   |                |
|           | Last Used From:       |                      |                             |   |                |
|           |                       |                      | Application List            |   |                |
|           | ŧ                     | ermission Templates: | Event Log Sync              | ~ |                |
| Allow     | Access Right          |                      | Application                 |   | Access Cat     |
|           | AddOathDevice         | add_oath_device      |                             |   | Token Manager  |
|           | AddPushAccount        | provision_push_de    | vice   add_push_user_device |   | Push Token Mai |
|           | AddU2FDevice          | add_u2f_device       |                             |   | Token Manager  |
|           | AddUser               | add_user   add_oa    | th_user   add_u2f_user      |   | Directory Mana |
|           | ChangeUserPassword    | change_user_pass     | word                        |   | Directory Mana |
|           | CheckSessionToken     | is_session_token_v   | valid                       |   | Session Manage |
|           | CreateServerChallenge | create_server_chal   | lenge                       |   | Authentication |
|           | CreateSessionToken    | create_session_tok   | en                          |   | Session Manage |
|           | DeleteDevice          | delete_device        |                             |   | Token Manager  |
|           | DeletePushAccount     | delete_push_user_    | device                      |   | Push Token Mai |
|           | DeleteUser            | delete_user          |                             |   | Directory Mana |
|           | DeviceActivation      | active_oath_device   |                             |   | Token Manager  |
|           | DeviceAssignment      | assign_device   un   | assign_device               |   | Token Manager  |
|           | DeviceStatus          | enable_device   dis  | sable_device                |   | Token Manager  |
|           | DirectorySync         | directory_sync_sta   | rt                          |   | Directory Mana |
|           | EventLogSync          | event_log_sync_sta   | art                         |   | Event Log Mana |
|           | ExpireSessionToken    | expire_session_tok   | en                          |   | Session Manage |
| $\square$ | FideU2EDelete         | dalata kay Lidalata  | all kovo                    |   | Takan Managan  |

The **Key Name** is the friendly name to identify this key. It is not used for any security purposes. For instance, you could name it **SIEM Key**.

Select the Event Log Sync from the Permissions Templates drop down list.

The **Key Identifier** parameter is the -**In** and the **Key** parameter is the -**Ip**. and press the **Add** button.

Copy **Key Identifier** and **Key** for later use when configuring **EventLogSync** app. One you click the **Add** button the **Key** will not longer be viewable. If you forget the **Key**, you can delete this **Application Key** and add a new one.

A word of caution. Once an **Application Key** is deleted any application that is currently using that **Application Key** will no longer be permitted access to the MFA Server and the application will fail. An **Application Key** cannot be recovered. A new one must be created, and the application must be updated to use the new **Application Key**.

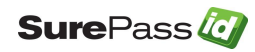

### Using Direct Connect to Sync with SurePassID MFA Server

SurePassID on-premises users can optionally use the Direct Connect Sync option to sync directly from the SurePassID database to external sync sources. To use Direct Connect Sync you must specify the **-dbconnection** parameter on the command-line. Direct Connect Sync has the following advantages over the REST API Sync:

- More efficient and high throughput rate than the REST API
- More flexible connection options to meet your compliance and governance requirements.
- Capable of syncing additional SurePassID system management specific events not available via the REST API Sync.

#### **Direct Connect Database User Permissions**

The SQLServer account that will access the MFA database requires the following permissions:

SELECT ON the following tables:

- Partner
- PartnerSettings
- PartnerUserAudit

UPDATE ON the following tables:

- PartnerSettings,
- PartnerUserAudit

If you plan to use SQLServer authentication you would run the following script after creating a strong password and entering it between the single quotes following PASSWORD=:

CREATE LOGIN [SIEM\_User] WITH PASSWORD = 'replace with strong password', DEFAULT\_DATABASE=[SurePassDB\_2022], DEFAULT\_LANGUAGE=[us\_english], CHECK\_EXPIRATION=OFF, CHECK\_POLICY=OFF

CREATE USER SIEM\_User FOR LOGIN SIEM\_User WITH DEFAULT\_SCHEMA=[dbo]

GRANT SELECT ON [Partner] TO SIEM\_User

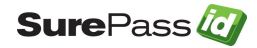

GRANT SELECT ON [PartnerSettings] TO SIEM\_User GRANT SELECT ON [PartnerUserAudit] TO SIEM\_User GRANT UPDATE ON [PartnerSettings] TO SIEM\_User GRANT UPDATE ON [PartnerUserAudit] TO SIEM\_User EXEC sp\_addrolemember 'db\_datareader', 'SIEM\_User'

The script **Create\_SEIMUserSqlServer\_Auth.sql** can be found here: **C:\Program Files (x86)\SurePassID Corp\SurePassID SEIM 2023\Database Scripts\** 

If you plan to use Windows authentication (STRONGLY RECOMMENDED) you would run the following script after adding a windows account (Managed Service Account would be good. e.g. SIEM\_User) to allow access to the database:

GRANT SELECT ON [Partner] TO SIEM\_User GRANT SELECT ON [PartnerSettings] TO SIEM\_User GRANT SELECT ON [PartnerUserAudit] TO SIEM\_User GRANT UPDATE ON [PartnerSettings] TO SIEM\_User GRANT UPDATE ON [PartnerUserAudit] TO SIEM\_User EXEC sp\_addrolemember 'db\_datareader', 'SIEM\_User'

The script Create\_SEIMUserWindows\_Auth.sql can be found here:

C:\Program Files (x86)\SurePassID Corp\SurePassID SEIM 2023\Database Scripts\

### Command line Options for SurePassID EventLogSync

The table below provides the parameters required for each target type:

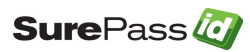

| Parameter Name           | Target System (-targettype) | REST API<br>Mandatory/<br>Optional | Direct<br>Connect<br>Mandatory/<br>Optional |
|--------------------------|-----------------------------|------------------------------------|---------------------------------------------|
| -In                      | all                         | М                                  | М                                           |
| -lp                      | all                         | М                                  | М                                           |
| -syncapi                 | all                         | М                                  | М                                           |
| -dbconnection            | -targettype=f               | N/A                                | М                                           |
| -restendpoint            | windows event log, syslog   | М                                  | N/A                                         |
| -targettype              | all                         | М                                  | М                                           |
| - targetfilesystemformat | For -targettype=f           | 0                                  | 0                                           |
| -targetendpoint          | syslog, log4net             | М                                  | М                                           |
| -targetport              | syslog                      | 0                                  | 0                                           |
| -maxsyncitems            | all                         | 0                                  | 0                                           |
| -sd                      | syslog                      | 0                                  | N/A                                         |
| -runoption               | windows event log, syslog   | 0                                  | 0                                           |
| -continuosrunwaittime    | windows event log, syslog   | 0                                  | 0                                           |

## Command line Options for SurePassID Direct Connect Sync

The table below provides the parameters required for log target parameters for each lop target:

| Parameter Name | Target System             | Mandatory/       |
|----------------|---------------------------|------------------|
|                |                           | <b>O</b> ptional |
| -In            | windows event log, syslog | М                |
| -lp            | windows event log, syslog | М                |
| -dbconnection  | windows event log, syslog | М                |

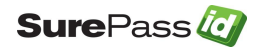

| -syncapi              | windows event log, syslog | М |
|-----------------------|---------------------------|---|
| -targettype           | windows event log, syslog | 0 |
| -targetendpoint       | syslog                    | Μ |
| -targetport           | syslog                    | 0 |
| -maxsyncitems         | windows event log, syslog | 0 |
| -sd                   | syslog                    | 0 |
| -runoption            | windows event log, syslog | 0 |
| -continuosrunwaittime | windows event log, syslog | 0 |
|                       |                           |   |

## **Deployment Configurations**

SIEM is a Windows console app that can be deployed in a variety of configurations. Some such configurations are:

- Scheduled Task
- Azure WebJob
- AWS Lambda
- Any App (via SurePassID API)

SIEM uses the SurePassID Server REST API (SurePassID cloud system) or direct connection to the database (SurePassID on-prem/private cloud). You can add the same functionality into any app and deploy it in any manner you require. For instance, you could incorporate SIEM into your app and to send the logs to any log target including databases, text files, etc. on any platform using any programming language. Alternatively, you could use curl and sync the SurePassID audit trail directory into syslog on a RHEL 7 or Ubuntu platform. The possibilities are unlimited.

#### Sample Command examples for SurePassID REST API Sync

Push groups of 100 SurePassID records to windows event log one time:

eventlogsync -In=<your surepassid account id>

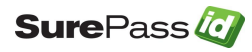

-lp=<your surepassid account token>

-syncapi=REST

-restendpoint=https://sandbox.surepassid.com/AuthServer/REST/OATH/OathServer.aspx

-targettype=e

-systemname=test

-maxsyncitems=100

-runoption=o

Continuously push groups of 100 SurePassID records to windows event log:

eventlogsync -In=<your surepassid account id>

-lp=<your surepassid account token>

-syncapi=REST

-restendpoint=https://sandbox.surepassid.com/AuthServer/REST/OATH/OathServer.aspx

-targettype=s

-targetendpoint=us.data.logs.insight.rapid7.com

-targetport=13604

-maxsyncitems=100

-targetignorecerterrors=0

-systemname=test

-runoption=c

#### Sample Command examples for Direct Connect Sync

Push groups of 100 SurePassID records to windows event log one time:

eventlogsync

-In=<your surepassid account token>

- -lp=<your surepassid account key>
- dbconnection=Data Source="<sqlserver\_server>;

Initial Catalog=<surepassid\_database>; User id=SIEM\_User; Password=<surepassid\_sqlserver\_password>;Integrated Security=false"

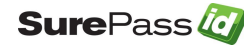

SurePassID Security Information Event Management (SIEM) Guide

-targettype=e -systemname=test -maxsyncitems=100 -runoption=o

## **Security Considerations**

SIEM Application uses TLS 1.2 for transport security. If you need a greater level of security, please contact SurePassID technical support and we can assist in setting up message level security using X509 certificates.

## Sample Formats

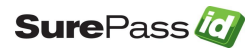